## HƯỚNG DẪN ĐĂNG KÝ TÀI KHOẢN CÁ NHÂN TRÊN CÔNG DỊCH VỤ CÔNG QUỐC GIA

## 1. Đăng ký tài khoản

Truy cập địa chỉ https://dichvucong.gov.vn, chọn mục "Đăng ký".

|    | Kết         | SONG DỊCH VỤ CÔNG<br>nối, cung cấp thông tin và dịch v                | y QUỐC GIA<br>yụ công mọi lúc, mọi nơi             |                                            |                                | Đăng ký                                             | Đăng nhập      |
|----|-------------|-----------------------------------------------------------------------|----------------------------------------------------|--------------------------------------------|--------------------------------|-----------------------------------------------------|----------------|
| 1  | Giới thiệ   | u Thông tin và dịch vụ                                                | Thanh toán trực tuyế                               | ến Phản ánh kiế                            | n nghị Tl                      | nủ tục hành chính                                   | Hỗ trợ         |
|    |             |                                                                       |                                                    |                                            |                                |                                                     |                |
| ập | từ khoá tìr | n kiếm                                                                |                                                    | Tìm kiếm nâng cao                          | Q                              | Dịch vụ c                                           | ông trực tuyếr |
|    | 8           |                                                                       |                                                    |                                            | //8////                        | × 105 814                                           | 22-18 1        |
|    |             |                                                                       |                                                    |                                            |                                |                                                     |                |
|    |             | Thư ngỏ của Bộ trưởng, Chủ nhiệm<br>phòng Chính phủ về việc sử dụng ( | n Văn Tổng hợp tình hình<br>Cốn hồ sợ thủ tục hành | i đồng bộ trạng thái<br>chính lên Cổng Dic | Danh mục Dịc<br>tiên tích hợp. | :h vụ công trực tuyến ưu<br>cung cấp trên Cổng Dich |                |

Trong phần đăng ký, lựa chọn phương thức đăng ký là "Công dân", tiếp đó chọn Logo Bảo hiểm xã hội để đăng ký tài khoản bằng thông tin do Bảo hiểm xã hội Việt Nam đang quản lý.

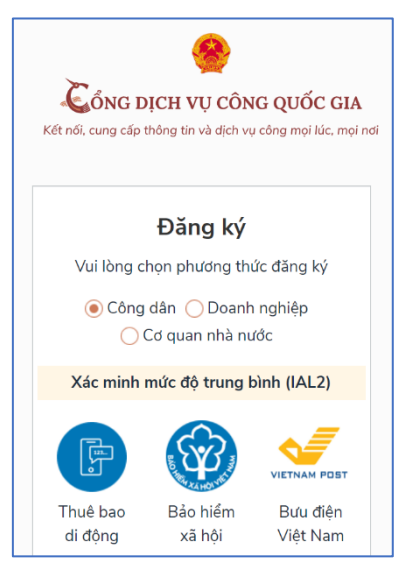

Tại giao diện này sẽ nhập các thông tin có liên quan như: Số CMND/CCCD; Mã số BHXH (bạn có thể lấy mã số BHXH bằng cách lấy 10 số cuối của mã thẻ BHYT; trên số BHXH hoặc tra cứu tại địa chỉ https://baohiemxahoi.gov.vn/tracuu/Pages/tra-cuu-ho-gia-dinh.aspx); Họ tên; Ngày sinh; Số điện thoại (bạn cần nhập chính xác số điện thoại của mình để hệ thống sẽ xác thực bằng gửi mã OTP) ...

|        | Đăng ký                          |
|--------|----------------------------------|
|        | Bảo hiểm xã hội                  |
|        | (Chỉ dành cho công dân)          |
| Tên đ  | ăng nhập (Số CMT/CCCD) *         |
| Nhậ    | p số CMT/CCCD                    |
| Mã bả  | ào hiểm xã hội * Tra cứu mã BHXH |
| Nhậ    | p mã bảo hiểm xã hội             |
| Họ tê  | n *                              |
| Nhậ    | p họ tên                         |
| Ngày   | sinh *                           |
| dd/n   | nm/yyyy                          |
| Số điệ | èn thoại *                       |
| Nhậ    | p số điện thoại                  |
| Email  |                                  |
| Nhậ    | p email của bạn                  |
| Nhập   | mã xác thực *                    |
| Nhâ    | p mã xác thực                    |

Sau khi bấm "Đăng ký", hệ thống sẽ gửi đến số điện thoại bạn vừa nhập một mã OTP để xác nhận thông tin. Bạn nhập mã OTP hệ thống vừa gửi vào các ô trống như hình dưới:

| Xác thực mã OTP |                                        |  |
|-----------------|----------------------------------------|--|
| Mã xác th       | nực đã được gửi qua SĐT:<br>091****228 |  |
|                 | Nhập mã OTP                            |  |
|                 |                                        |  |
| Bạn chưa        | nhận được mã? Gửi lại OTP              |  |
|                 | Xác nhận                               |  |

Sau khi nhập mã OTP, hệ thống sẽ yêu cầu bạn nhập mật khẩu để hoàn tất quá trình đăng ký (Mật khẩu phải có độ dài tối thiểu 8 ký tự, bao gồm: chữ in hoa, chữ thường, số và ký tự đặc biệt).

| Đăng ký                                                                            |  |  |  |  |  |  |
|------------------------------------------------------------------------------------|--|--|--|--|--|--|
| * Sử dụng 8 ký tự trở lên bao gồm chữ<br>thường, chữ in hoa, số và ký tự đặc biệt. |  |  |  |  |  |  |
| Nhập mật khẩu                                                                      |  |  |  |  |  |  |
| Nhập mật khẩu                                                                      |  |  |  |  |  |  |
| Xác nhận mật khẩu                                                                  |  |  |  |  |  |  |
| Nhập lại mật khẩu                                                                  |  |  |  |  |  |  |
| Đăng ký                                                                            |  |  |  |  |  |  |

Như vậy, bạn đã đăng ký xong tài khoản dành cho cá nhân trên Cổng Dịch vụ công Quốc gia.

## 2. Đăng nhập

Truy cập địa chỉ https://dichvucong.gov.vn, chọn mục "Đăng nhập".

| Ś            | ČÔNG DỊCH VỤ CÔNG QUỐC GIA        Đăng ký    Kết nối, cung cấp thông tin và dịch vụ công mọi lúc, mọi nơi |                                                                                          |                                                                          |                                                         |                                                                                    |                 |  |  |
|--------------|----------------------------------------------------------------------------------------------------|------------------------------------------------------------------------------------------|--------------------------------------------------------------------------|---------------------------------------------------------|------------------------------------------------------------------------------------|-----------------|--|--|
| â            | Giới thiệ                                                                                                 | u Thông tin và dịch vụ                                                                   | Thanh toán trực tuyến                                                    | Phản ánh kiến ngh                                       | iị Thủ tục hành chính                                                              | Hỗ trợ          |  |  |
| Nhậi<br>Nhậi | o từ khoá tìn                                                                                             | n kiếm                                                                                   |                                                                          | Ìm kiếm nâng cao                                        | Dịch vụ c                                                                          | công trực tuyến |  |  |
|              | <                                                                                                    | Thư ngỏ của Bộ trưởng, Chủ nhiệm<br>phòng Chính phủ về việc sử dụng C<br>Ngày 04/04/2020 | Văn Tổng hợp tình hình đốn<br>nó sơ thủ tục hành chín<br>Ngày 30/03/2020 | ng bộ trạng thái Danh<br>nh lên Cổng Dịc tiên t<br>Ngày | i mục Dịch vụ công trực tuyến ưu<br>ích hợp, cung cấp trên Cổng Dịch<br>25/03/2020 | >               |  |  |

Chọn "Tài khoản cấp bởi Cổng DVC Quốc gia"

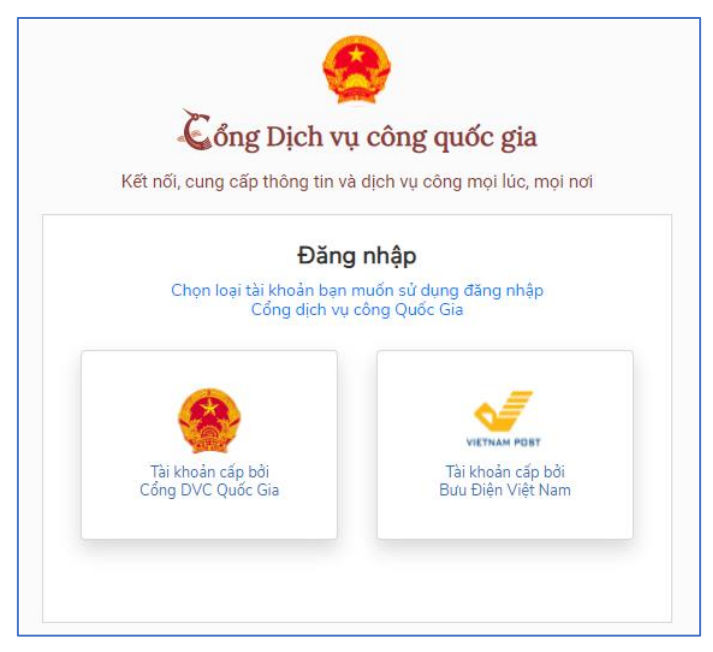

Nhập các thông tin đăng nhập đã đăng ký ở trên, gồm: Tên đăng nhập là số chứng minh thư hoặc căn cước công dân, mật khẩu và mã xác thực rồi bấm "**Đăng nhập**".

| Đăng nhập             |                                                       |                                  |  |  |  |  |
|-----------------------|-------------------------------------------------------|----------------------------------|--|--|--|--|
| Usb ký số             | Sim ký số                                             |                                  |  |  |  |  |
|                       |                                                       |                                  |  |  |  |  |
|                       |                                                       |                                  |  |  |  |  |
|                       |                                                       |                                  |  |  |  |  |
|                       |                                                       |                                  |  |  |  |  |
|                       |                                                       |                                  |  |  |  |  |
| wi t                  | ır z x                                                | Ċ                                |  |  |  |  |
| Quên mật khẩu?        |                                                       |                                  |  |  |  |  |
| Đăng nhập             |                                                       |                                  |  |  |  |  |
| ía có tài khoản? Đăng | ký                                                    |                                  |  |  |  |  |
|                       | Đăng nhập<br>Usb ký số<br>Quên mật khẩu?<br>Đăng nhập | Đăng nhập<br>Usb ký số Sim ký số |  |  |  |  |

Hệ thống sẽ gửi đến số điện thoại bạn đã đăng ký mã OTP, bạn nhập mã OTP đó vào các ô như hình dưới rồi bấm "**Xác nhận**":

| Xác thực mã OTP<br>Mã xác thực đã được gửi qua số điện thoại: 0983xxx228 |
|--------------------------------------------------------------------------|
| Nhập mã OTP:                                                             |
|                                                                          |
| Bạn chưa nhận được mã? <mark>Gửi lại OTP</mark>                          |
| XÁC NHẬN                                                                 |
| Chọn phương thức xác thực khác                                           |
| Mất số điện thoại nhận OTP.                                              |
| Chưa có tài khoản? Đăng ký                                               |

Như vậy, bạn đã đăng nhập thành công vào Cổng Dịch vụ công Quốc gia

| * | Kết nối, cung cấp thông tin và địch vụ công mọi lúc, mọi nơi |                                                                                              |                                                                            |                                   |                                                                          |                   |  |
|---|--------------------------------------------------------------|----------------------------------------------------------------------------------------------|----------------------------------------------------------------------------|-----------------------------------|--------------------------------------------------------------------------|-------------------|--|
| î | Giới thiệ                                                    | u Thông tin và dịch vụ                                                                       | Thanh toán trực tuyến                                                      | Phản ánh kiếr                     | n nghị Thủ tục hành chi                                                  | ính Hỗ trợ        |  |
|   | Nhập                                                         | o từ khoá tìm kiếm<br>Dịch vụ công trực                                                      | tuyến                                                                      | Hỗ trợ đối tượn                   | Tìm kiếm nâng<br>g gặp khó khăn do đại dịch (                            | cao Q<br>COVID-19 |  |
|   | <                                                            | Tổng hợp tình hình kết nổi, tích hợp<br>Cổng Dịch vụ công Quốc gia của Bi<br>Ngày 25/09/2020 | y với Tổng hợp tình hình đón<br>hồ sơ thủ tục hành chín<br>Ngày 03/08/2020 | g bộ trạng thái<br>h lên Cổng Dịc | <b>Cung cấp 6 dịch vụ công từ ngày<br/>01/07/2020</b><br>Ngày 25/06/2020 | >                 |  |